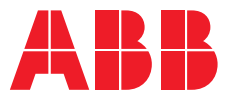

## **Quick Start Guide**

Relion<sup>®</sup> 630 series

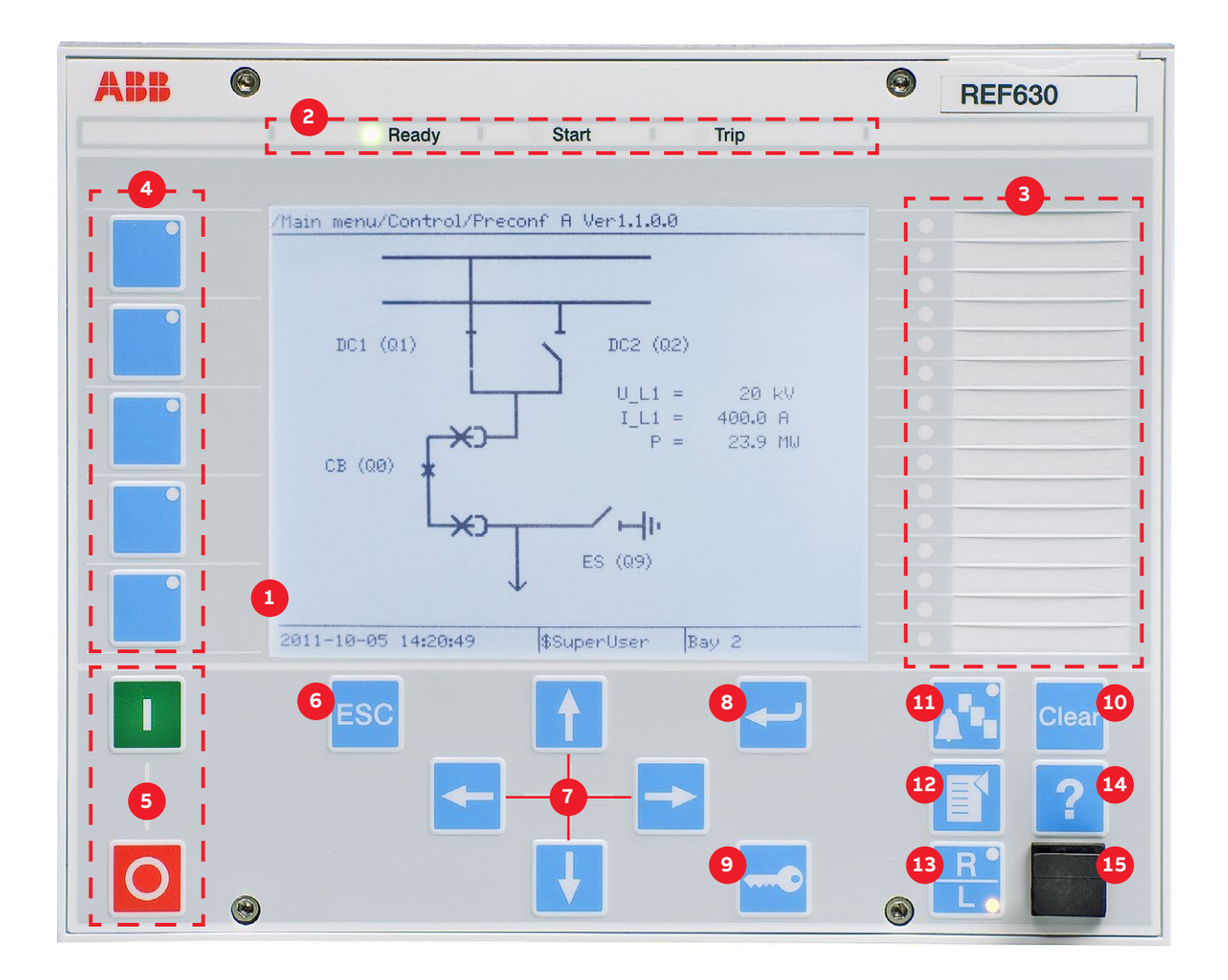

| 1  | Display                                           | Default view can be selected from e.g. single line diagram (SLD), measurement, events                                                                                                    |  |
|----|---------------------------------------------------|----------------------------------------------------------------------------------------------------|--|
| 2  | Self-supervision and<br>protection indicator LEDs | sion and<br>ndicator LEDsReady-LED steady: OK, Ready-LED flashing: Internal Relay Fault (IRF), Start-LED steady: protection started,<br>Start-LED flashing: protection function blocked, Trip-LED: protection operated |  |
| 3  | Programmable LEDs                                 | Can be programmed for alarming and indication with latching and/or flashing features in 3 colors                                                                                                    |  |
| 4  | Function buttons                                  | Can be configured either as menu shortcuts or control buttons                                                                                                    |  |
| 5  | Object control buttons                            | Press open/close and confirm by pressing enter. If there is more than one controllable object select the object first with navigation buttons. Note: R/L button has to be in Local mode.                               |  |
| 6  | Escape / Cancel                                   | Used for canceling actions and leaving setting mode without saving the values. Returns back to menu.                                                                                                    |  |
| 7  | Navigation buttons                                | Left = go back, Right = go further, Up = scroll up, Down = scroll down. Up/down can also be used when selecting controllable objects like breakers and switches in single line diagram.                                |  |
| 8  | Enter                                             | Entering to parameter setting mode and confirming new values or selection in dialogs                                                                                                    |  |
| 9  | Authorization                                     | If authorization is used you can log in or log out using this button                                                                                                    |  |
| 10 | Clear                                             | Clearing events and indications, see next page for further details                                                                                                    |  |
| 11 | LED text view                                     | t view Multipage programmable LED text view. Press to see the 3 sets of 15 LED texts.                                                                                                    |  |
| 12 | Menu                                              | <b>Jenu</b> Switch views in between the main menu and default view                                                                                                    |  |
| 13 | Remote / Lemote                                   | Changes the control between Local/Remote                                                                                                    |  |
| 14 | Help                                              | View help menu                                                                                                    |  |
| 15 | Front communication port                          | RJ-45 connection                                                                                                    |  |

# Using the local HMI

#### Accessing main menu

Press 👔 to navigate between main menu and default screen.

#### Controlling circuit breakers and disconnectors

The primary equipment can be controlled via the LHMI with the Open and Close buttons when the IED is set to local control mode and the user is authorized to access control operations. Select **Main menu**  $\rightarrow$  **Control** and the SLD will display all controllable objects. Select the object with  $\uparrow$  or  $\downarrow$ . Currently selected object is indicated with a square border. Press  $\bigcirc$  to open or  $\blacksquare$  to close the object.

#### Changing the display contrast

Hold  $\mathbf{ESC}$  and press  $\uparrow$  or  $\downarrow$  to change the display contrast. To store a selected contrast, change the ContrastLevel parameter via Main menu  $\rightarrow$  Configuration  $\rightarrow$  HMI  $\rightarrow$  LHMI.

## Changing the language

Main menu  $\rightarrow$  Language and press  $\checkmark$ . Change the language using  $\uparrow$  or  $\downarrow$ . Press  $\checkmark$  to confirm the selection. Commit the changes. All languages that are available in the firmware version loaded are visible. Most of the IED's parameters can be changed in the same way as language.

#### Changing the default view

The default view of the display is Main menu unless set otherwise.

Select Main menu  $\rightarrow$  Configuration  $\rightarrow$  HMI  $\rightarrow$  LHMI  $\rightarrow$  DefaultScreen and press  $\leftarrow$  to confirm the selection.

Change the default view with 🚹 or 🚺 and press 石 to confirm the selection.

#### **Clearing events and indications**

Go to clear menu by pressing or selecting Clear from the main menu. Then select what you want to clear with ↑ and ↓ keys. Press ➡, select OK to confirm the selection or Cancel to cancel the selection and press ←.

#### Changing the overcurrent start value

The IED contains only one setting group by default. The number of setting groups can be selected from 1 to 4.

Main menu  $\rightarrow$  Settings  $\rightarrow$  Settings  $\rightarrow$  select setting group, 1 and press  $\checkmark \rightarrow$  Current Protection  $\rightarrow$  PHLPTOC1(51P-1;3I>):1  $\rightarrow$  Start value.

Press ← and change the value by using ↑ or ↓ or ← or → keys. Press ← when the setting value is correct. You can change all settings in the same way. The most common function block names are described at the end of this document.

#### Saving settings

After making changes to parameters they have to be saved to get them into use. Save the settings by going back to main menu by pressing if or using the - key. When IED asks confirmation to save setting, answer "Yes". Settings will be effective as soon as you accept the "yes" except from some parameters marked with a ! require the IED to be rebooted before the changes can be taken into use.

### Monitoring alarm data

Active alarms are indicated by the alarm LEDs and the LED in the Multipage button. The alarms are configured with PCM600. The alarm type and information depend on the application configuration. Press 🚯 to open the alarm view. Press 🛉 or 1 to move between the active alarms in the current page, or press 🚯 to switch between the three alarm pages. Press 🛁 to open a dialog box that shows more detailed information about the selected alarm.

Checking the value of currents and voltages of the last fault Main menu  $\rightarrow$  Disturbance records  $\rightarrow$  Select the Record  $\rightarrow$  Trip values

#### Checking IED order code, serial number, production date and product version

Main menu  $\rightarrow$  Information  $\rightarrow$  Product Identifiers

## **Checking IED status**

The IED self-supervision handles internal run-time fault situations. The main indication of an internal fault is a flashing green Ready LED. More detailed information can be found from Menu  $\rightarrow$  Monitoring  $\rightarrow$  IED Status

#### **Rebooting the IED**

Reboot the IED by switching the auxiliary power off and then back on.

#### Using the function buttons

The function buttons can be configured either as menu shortcuts or control buttons. Configurations can be made with PCM600. The buttons are functional only when the function button panel is visible.

Press any function button to open the function button panel, no other actions will happen on the first press. After the panel is open press the wanted button to either jump to a certain menu item or hold it for at least half a second to initiate a control signal. Press to close the function button panel.

Complete customer documentation is available in the product pages that can be accessed through **abb.com/relion**.

## **Most common function blocks**

The most common function blocks are listed below, please refer to the 620 series Technical Manual for the full list. The available function blocks varies depending on the selected IED and configuration used.

| Function                                                         | IEC 61850 | IEC 60617              |
|------------------------------------------------------------------|-----------|------------------------|
| Protection                                                       |           |                        |
| Three-phase non-directional overcurrent, low stage               | PHLPTOC   | 31>                    |
| Three-phase non-directional overcurrent, high stage              | РННРТОС   | 31>>                   |
| Three-phase non-directional overcurrent, instantaneous stage     | PHIPTOC   | 3 >>>                  |
| Three-phase directional overcurrent, low stage                   | DPHLPDOC  | 3I> →                  |
| Three-phase directional overcurrent, high stage                  | DPHHPDOC  | 3 >> →                 |
| Automatic switch-onto-fault logic                                | CVRSOF    | CVRSOF                 |
| Autoreclosing                                                    | DARREC    | O → I                  |
| Non-directional earth-fault, low stage                           | EFLPTOC   | lo>                    |
| Non-directional earth-fault, high stage                          | EFHPTOC   | 10>>                   |
| Non-directional earth-fault, instantaneous                       | EFIPTOC   | 10>>>                  |
| Directional earth-fault, low stage                               | DEFLPDEF  | 0> →                   |
| Directional earth-fault, high stage                              | DEFHPDEF  | 0>> →                  |
| Transient/intermittent earth-fault                               | INTRPTEF  | $Io > \rightarrow IEF$ |
| Admittance-based earth-fault protection                          | EFPADM    | Yo> →                  |
| Wattmetric earth-fault protection                                | WPWDE     | Po> →                  |
| Rotor earth-fault protection                                     | MREFPTOC  | lo>R                   |
| Motor stall protection                                           | JAMPTOC   | lst>                   |
| Three-phase thermal overload protection for motors               | MPTTR     | 3Ith>M                 |
| Loss of load protection                                          | LOFLPTUC  | 31<                    |
| Three-phase thermal overload protection for feeder               | T1PTTR    | 3lth>                  |
| Phase discontinuity                                              | PDNSPTOC  | 12/11>                 |
| Three-phase current inrush detection                             | INRPHAR   | 3I2f>                  |
| Three-phase overvoltage                                          | PHPTOV    | 3U>                    |
| Three-phase undervoltage                                         | PHPTUV    | 3U<                    |
| Positive-sequence overvoltage                                    | PSPTOV    | U1>                    |
| Positive-sequence undervoltage                                   | PSPTUV    | U1<                    |
| Negative-sequence overvoltage                                    | NSPTOV    | U2>                    |
| Residual overvoltage                                             | ROVPTOV   | Uo>                    |
| Frequency gradient                                               | DAPFRC    | df/dt>                 |
| Overfrequency                                                    | DAPTOF    | f >                    |
| Underfrequency                                                   | DAPTUF    | f <                    |
| Load shedding                                                    | LSHDPFRQ  | f<, df/dt<             |
| Circuit-breaker failure                                          | CCBRBRF   | 3I>/Io>BF              |
| Tripping logic                                                   | TRPPTRC   | I → O                  |
| Multipurpose analog protection                                   | MAPGAPC   | MAP                    |
| Transformer differential protection for two-winding transformers | TR2PTDF   | 3dI>T                  |
| Optional functions                                               |           |                        |
| Tap changer control with voltage regulator                       | OLATCC    | COLTC                  |
| Distance protection                                              | DSTPDIS   | Z<                     |
| Fault Location                                                   | SCEFRFLO  | FLOC                   |
| Synchrocheck                                                     | SYNCRSYN  | SYNC                   |

\_

For more information, please contact

## **ABB Distribution Solutions**

P.O. Box 699 FI-65101 Vaasa, Finland Phone: + 358 10 22 11

## abb.com/substationautomation

We reserve the right to make technical changes or modify the contents of this document without prior notice. With regard to purchase orders, the agreed particulars shall prevail. ABB does not accept any responsibility whatsoever for potential errors or possible lack of information in this document. We reserve all rights in this document and in the subject matter and illustrations contained therein. Any reproduction, disclosure to third parties or utilization of its contents – in whole or in parts – is forbidden without prior written consent of ABB. Copyright© 2019 ABB. All rights reserved.